## 1 Erfassen- / Ändern eigenes Passwort

## 1.1 Formular aufrufen

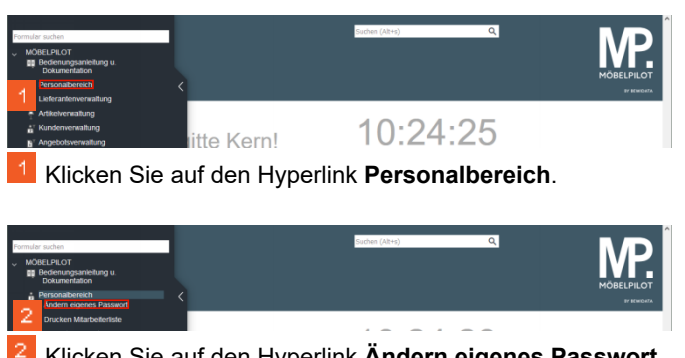

2 Klicken Sie auf den Hyperlink Ändern eigenes Passwort.

1.2 Passwort eingeben

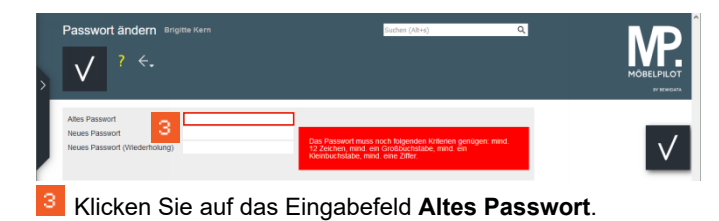

Passwort andem Brighte Kein
Passwort ander Brighte Kein
Other Passwort
Heres Passwort
Heres Passwort
Heres Passwort (Wederhoung)
Other Passwort men noch fölgenden kritering enrögen, med
teknologister en etter v.dari

<sup>4</sup> Geben Sie **BK123** im Feld **Altes Passwort** ein.

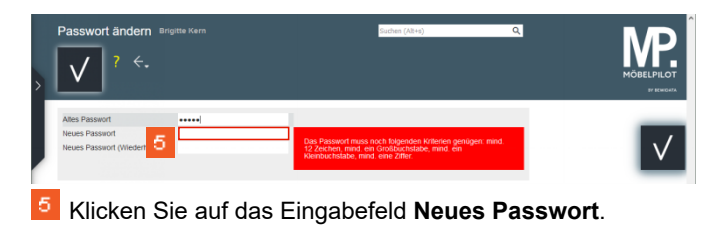

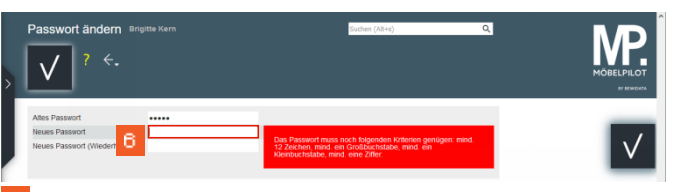

<sup>6</sup> Geben Sie **Sud7ZseMdGGr** im Feld **Neues Passwort** ein.

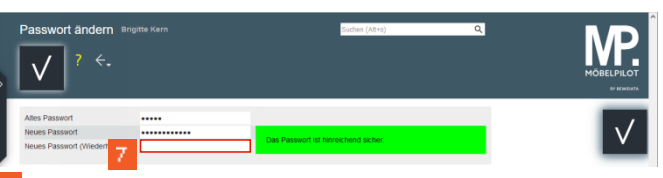

7 Klicken Sie auf das Eingabefeld Neues Passwort (Wiederholung).

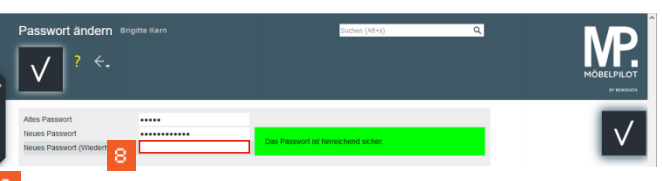

8 Geben Sie Sud7ZseMdGGr im Feld Neues Passwort (Wiederholung) ein.

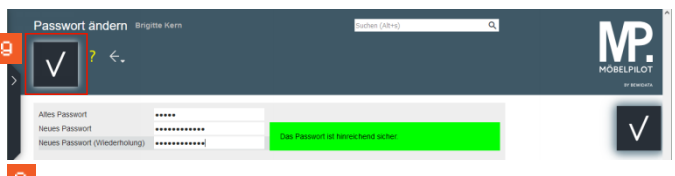

<sup>9</sup> Klicken Sie auf die Schaltfläche Speichern.

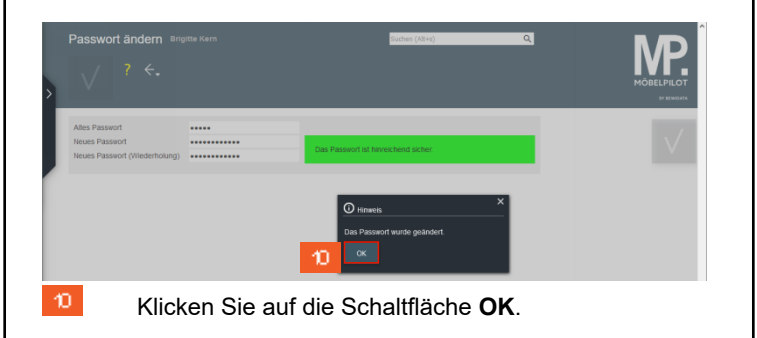

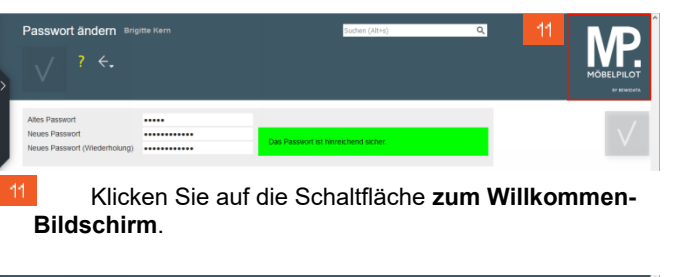

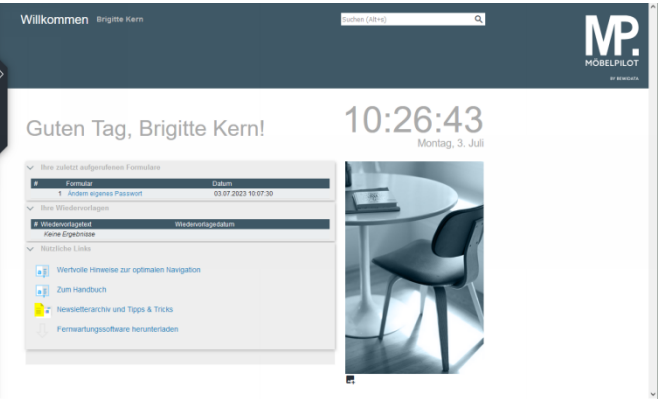